## Censo Funcional e Previdenciário anual

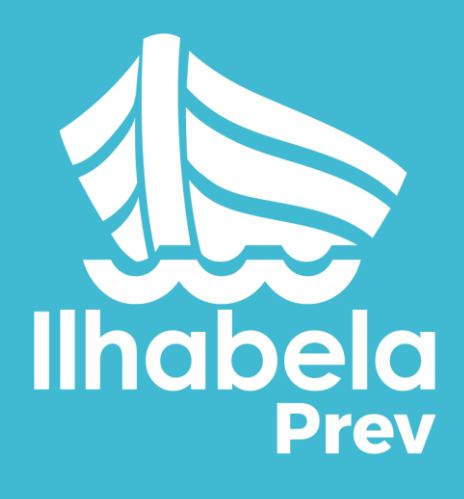

Hora de se recadastrar de novo!

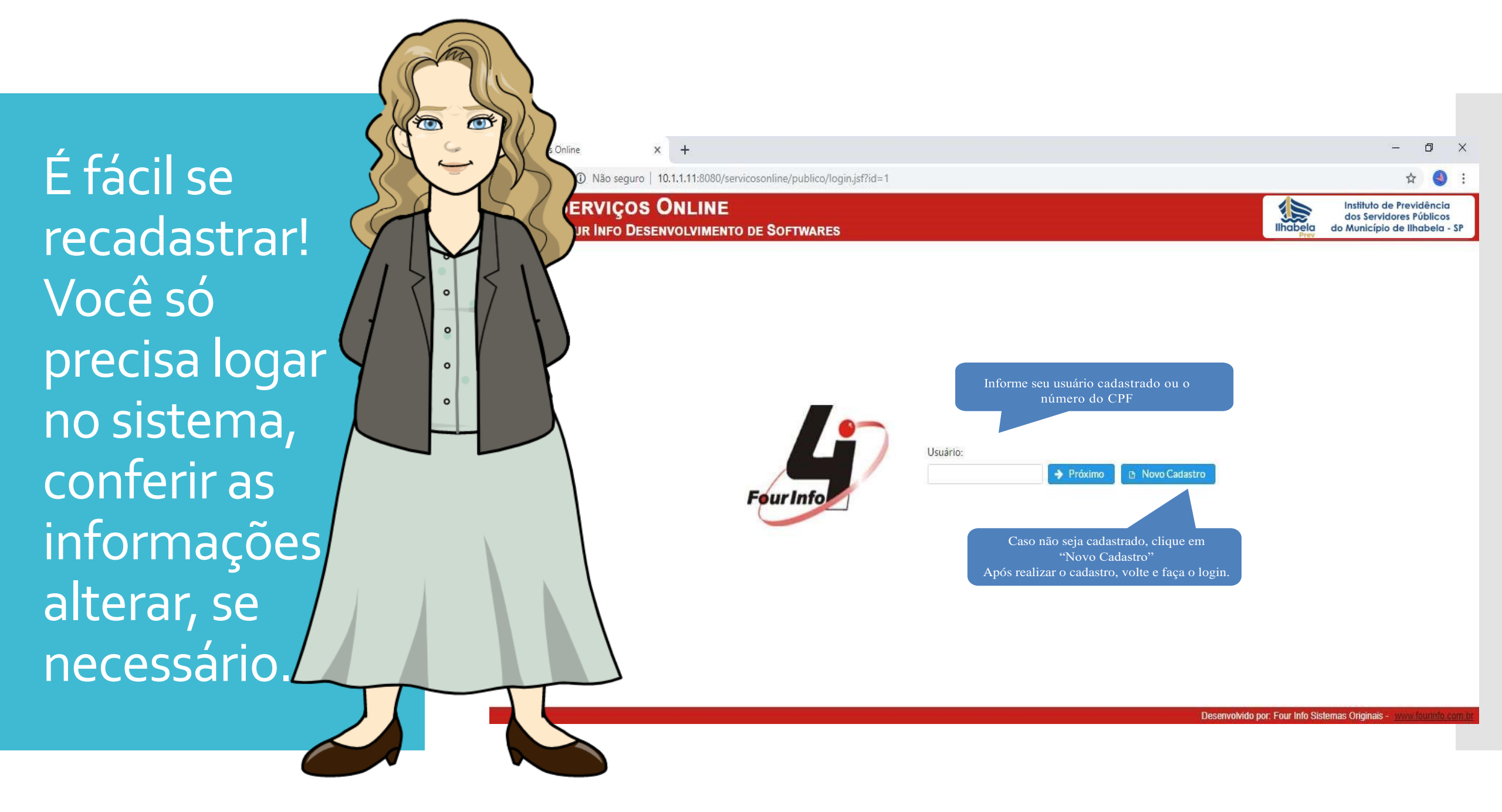

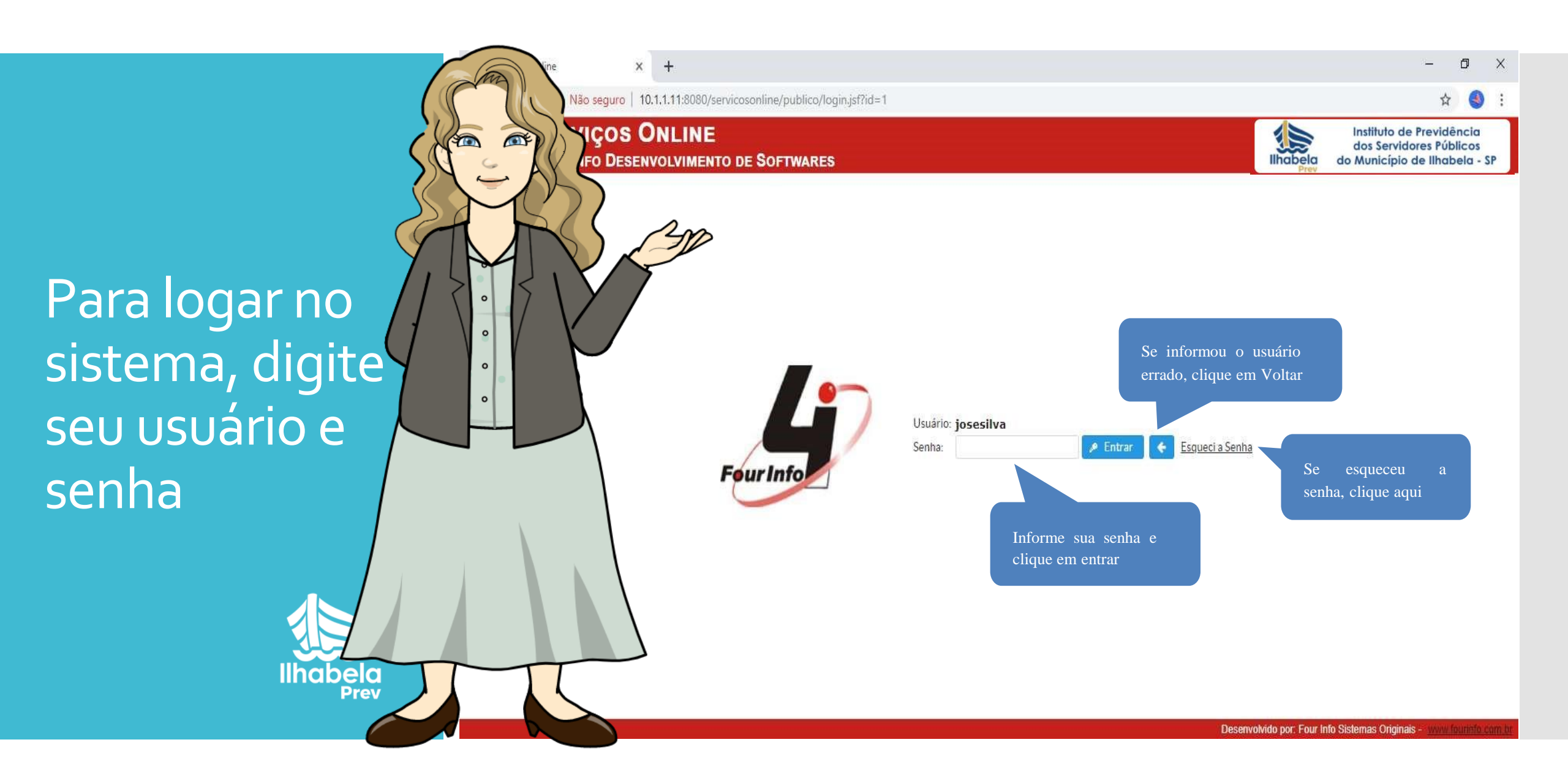

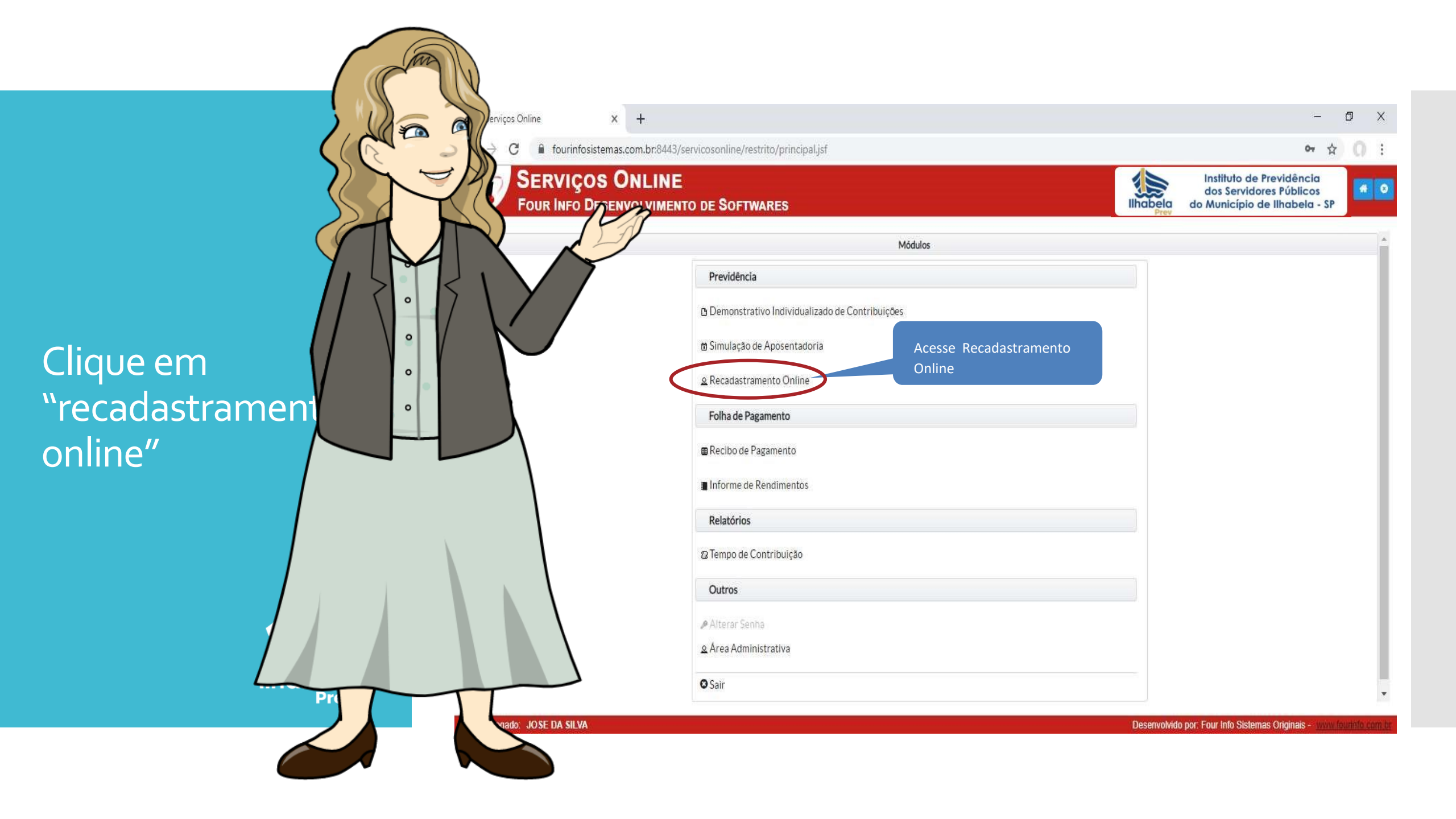

## Selecione o seu vínculo

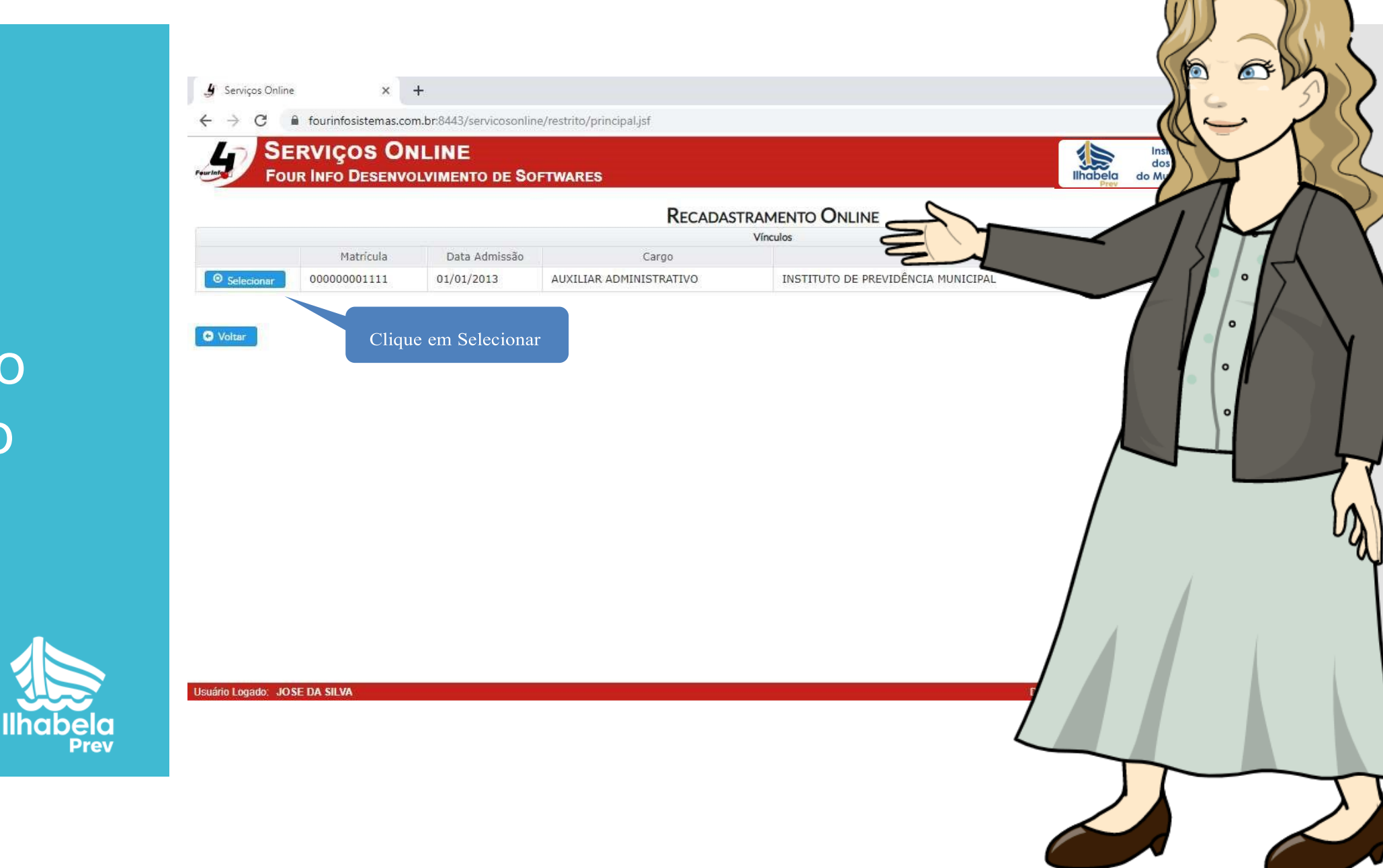

## Verifique bem se os dados estão corretos

Verifique especialmente o endereço e o telefone. Se você mudou de casa ou de telefone, vai ter que alterar esses dados!

|    | O DE SOFTWAR | RES      |                  |                 | lihabela | dos Servidores Públicos<br>do Município de Ilhabela - |
|----|--------------|----------|------------------|-----------------|----------|-------------------------------------------------------|
| 5M | D.S          | RECADA   | STRAMENTO ONLINE |                 |          |                                                       |
|    |              |          | Dados pesso      | ais             |          |                                                       |
|    | - Feminino   | Número:  | 1888             | Complemento:    | PRÉDIO   |                                                       |
|    |              | Cidade:  | MORRO AGUDO      | UF;             | SP Ŧ     | CEP: 14640-000                                        |
|    |              | Celular: | (16)99106-8676   |                 |          |                                                       |
|    | m.br         |          |                  |                 |          |                                                       |
|    |              | Órgão:   | SSP/SP           | Data Expedição: |          |                                                       |
|    |              |          |                  |                 |          |                                                       |

Se você se casou ou se nasceu um filho ou filha, cadastre o novo dependente

Verifique se estão certos o seu estado civil, seu nível de escolaridade e seu local de trabalho.

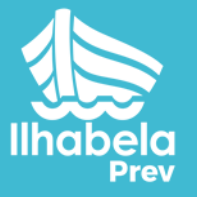

| - O O Nao sega                                                                                                    | uro   10.1.1                                                            | .11:8080/servicosonline/restrito/p                                                                                                    | rincipal.j                          | jsf                                                                                  |                                                         |                       |                          |                                                     |          | 0                     | 0      |
|----------------------------------------------------------------------------------------------------|-------------------------------------------------------------------------|----------------------------------------------------------------------------------------------------|-------------------------------------|--------------------------------------------------------------------------------------|---------------------------------------------------------|-----------------------|--------------------------|-----------------------------------------------------|----------|-----------------------|--------|
| SERVIÇO                                                                                                    | DS ON                                                                   | LINE                                                                                                    | •                                   |                                                                                      |                                                         |                       |                          |                                                     |          | $\mathbf{\mathbf{x}}$ |        |
| FOUR INFO D                                                                                                    | DESENVO                                                                 | LVIMENTO DE SOFTWARES                                                                                                    | 3                                   |                                                                                      |                                                         |                       |                          |                                                     |          | ╯.                    |        |
| Estado Civil                                                                                                    | I: CASAD                                                                | 0                                                                                                    | *                                   |                                                                                      |                                                         |                       |                          |                                                     |          | 11                    |        |
| Escolaridade                                                                                                    | e: SUPER                                                                | IOR COMPLETO / EQUIVALENTE LEGA                                                                                                    | L T                                 |                                                                                      |                                                         |                       |                          |                                                     |          |                       | \ °    |
| Setor / Departamento                                                                                                    | : CONTA                                                                 | BILIDADE                                                                                                    | *                                   |                                                                                      |                                                         |                       |                          |                                                     |          |                       |        |
| Local de Trabalho                                                                                                    | : CEMITI                                                                | ERIO MUNICIPAL                                                                                                    | •                                   |                                                                                      |                                                         |                       |                          |                                                     | - (      |                       |        |
| Recebendo Abono Permanência                                                                                                    | a:                                                                      | 1997 B.S. 497 B. 1997 S.C. 1997 B.C.                                                                                                    |                                     |                                                                                      |                                                         |                       |                          |                                                     |          |                       |        |
|                                                                                                    |                                                                         |                                                                                                    |                                     |                                                                                      |                                                         |                       |                          |                                                     |          |                       |        |
| Market of Land                                                                                                    |                                                                         | Para cadastrar um de                                                                                                    | epend                               | lente, clique aqu                                                                    | i                                                       |                       |                          |                                                     |          | Y                     | °      |
| 1 Novo Dependente                                                                                                    |                                                                         | Para cadastrar um de                                                                                                    | epend                               | lente, clique aqu                                                                    | i                                                       |                       |                          |                                                     |          |                       | Ů      |
| Novo Dependente     Dependente                                                                                                    |                                                                         | Para cadastrar um de                                                                                                    | epenc                               | lente, clique aqu<br>Depend<br>Capacidade < Sexo ≎                                   | i<br>entes<br>RG ≎                                      | CPF                   | \$                       | Dt. Nasci                                           | imento 1 |                       | 0      |
| Novo Dependente     Dependente      Nonhum Registro Encontrac                                                                                                    | do                                                                      | Para cadastrar um de                                                                                                    | epenc<br>⇒ ≎                        | lente, clique aqu<br>Depend<br>Capacidade < Sexo ≎                                   | i<br>entes<br>RG ≎                                      | CPF                   | \$                       | Dt. Nasci                                           | imento M |                       | •      |
| Novo Dependente     Dependente      Nenhum Registro Encontrac                                                                                                    | do                                                                      | Para cadastrar um de                                                                                                    | epend<br>•  •                       | lente, clique aqu<br>Depend<br>Capacidade < Sexo ≎<br>Novo Dependente                | entes<br>RG ≎                                           | CPF<br>ado <b>D</b>   | ≎<br>ependente           | Dt. Nasci<br>Excluído                               | iment: M |                       | °      |
| C Novo Dependente Dependente  Nenhum Registro Encontrac D. Novo Tempo de Contribuição                                                                                                    | do                                                                      | Para cadastrar um de                                                                                                    | epenc<br>• •                        | lente, clique aqu<br>Depend<br>Capacidade < Sexo \$<br>Novo Dependente               | entes<br>RG \$                                          | CPF<br>ado Di         | ≎<br>ependente           | Dt. Nasci<br>Excluído                               | imente M |                       | °      |
| Novo Dependente     Dependente      Nenhum Registro Encontrac      Novo Tempo de Contribuição                                                                                                    | do                                                                      | Para cadastrar um de                                                                                                    | epenc<br>> \$                       | lente, clique aqu<br>Depend<br>Capacidade < Sexo ≎<br>Novo Dependente<br>Tempos de C | entes<br>RG ≎<br>ependente Alter                        | CPF<br>ado D          | \$<br>ependente          | Dt. Nasci<br>Excluído                               | imente M |                       | ů      |
| Novo Dependente     Dependente      Dependente      Nenhum Registro Encontrace     Data Entrada Data                                                                                                    | do<br>o<br>ita Saída                                                    | Para cadastrar um de<br>Parentesco                                                                                                    | epenc<br>) \$                       | dente, clique aqu<br>Depend<br>Capacidade < Sexo ≎<br>Novo Dependente<br>Tempos de C | entes<br>RG ≎<br>ependente Alter<br>ontribuição<br>Mag. | CPF<br>ado Do<br>Esp. | \$<br>ependente<br>Carr. | Dt. Nasci<br>Excluído<br>Anos                       | imenti 1 |                       | ů      |
| Dependente         Dependente          Nenhum Registro Encontract         Data Entrada       Data         Data Entrada       Data         01/01/1990       31/12                                                                | do<br>ta Saída<br>2/2012                                                | Para cadastrar um de<br>Parentesco<br>Parentesco<br>ESECRETARIA DA EDUCAÇÃO ESTAD                                                                                                    | epenc<br>><br>\$<br>Empresa<br>DUAL | dente, clique aqu<br>Depend<br>Capacidade < Sexo ≎<br>Novo Dependente<br>Tempos de C | entes<br>RG ≎<br>ependente Alter<br>ontribuição<br>Mag. | CPF<br>ado Do<br>Esp. | ¢<br>ependente<br>Carr.  | Dt. Nasci<br>Excluído<br>Anos<br>23                 | iment 1  |                       | ů      |
| Novo Dependente     Dependente      Dependente      Novo Tempo de Contribuição     Data Entrada Data     01/01/1990 31/12     10/05/2000 20/02                                                                                  | do<br>ta Saída<br>2/2012 S<br>3/2012 E                                  | Para cadastrar um de<br>Parentesco<br>Parentesco<br>Esecretaria da educação estad<br>EMPRESA PRIVADA                                                                                          | epenc<br>)<br>Empresa<br>DUAL       | lente, clique aqu<br>Depend<br>Capacidade < Sexo ≎<br>Novo Dependente<br>Tempos de C | entes<br>RG ≎<br>ependente Alter<br>ontribuição<br>Mag, | CPF<br>ado D<br>Esp.  | ¢<br>ependente<br>Carr.  | Dt. Nasci<br>Excluído<br>Anos<br>23<br>11           | imenti 1 |                       | ů      |
| Dependente           Dependente \$           Nenhum Registro Encontract           Data Entrada           Data Entrada           01/01/1990           10/05/2000           01/01/2013           30/02                            | do<br>ta Saída<br>2/2012 5<br>3/2012 6<br>5/2018 6                      | Para cadastrar um de<br>Parentesco<br>Parentesco<br>E<br>E<br>E<br>E<br>E<br>E<br>E<br>E<br>E<br>E<br>E<br>E<br>E<br>E<br>E<br>E<br>E<br>E<br>E                                               | epenc<br>> \$<br>Empresa            | lente, clique aqu<br>Depend<br>Capacidade                                            | entes<br>RG ≎<br>ependente Alter<br>mtribuição<br>Mag.  | CPF<br>ado Do         | ¢<br>ependente<br>Carr.  | Dt. Nasci<br>Excluído<br>Anos<br>23<br>11<br>5      | M        |                       | °<br>° |
| P Novo Dependente           Dependente \$           Nenhum Registro Encontract           Data Entrada           D1/01/1990           10/05/2000           01/01/2013           01/01/2013                                       | do<br>ta Saída<br>2/2012 S<br>3/2012 E<br>5/2018 E                      | Para cadastrar um de<br>Parentesco<br>Parentesco<br>ESECRETARIA DA EDUCAÇÃO ESTAD<br>EMPRESA PRIVADA<br>PREFEITURA MUNICIPAL - RPPS                                                           | epenc<br>><br>Empresa<br>DUAL       | lente, clique aqu<br>Depend<br>Capacidade                                            | entes<br>RG ≎<br>ependente Alter<br>ontribuição<br>Mag. | CPF<br>ado Do         | ¢<br>ependente<br>Carr.  | Dt. Nasci<br>Excluído<br>Anos<br>23<br>11<br>5<br>6 | iment 1  |                       | °      |
| Provo Dependente         Dependente \$         Nenhum Registro Encontract         Data Entrada         Data Entrada         01/01/1990         10/05/2000       20/02         01/01/2013       30/03         01/01/2013       0 | do<br>ta Saída<br>2/2012 S<br>3/2012 E<br>5/2018 E<br>F<br>efetivados a | Para cadastrar um de<br>Parentesco<br>Parentesco<br>ESECRETARIA DA EDUCAÇÃO ESTAD<br>EMPRESA PRIVADA<br>EMPRESA PRIVADA<br>PREFEITURA MUNICIPAL - RPPS<br>pós a validação pelo Responsável do | epenc<br>><br>=  mpresa<br>DUAL     | dente, clique aqu<br>Depend<br>Capacidade < Sexo ≎<br>Novo Dependente<br>Tempos de C | i<br>RG ≎<br>ependente Alter<br>ontribuição<br>Mag.     | CPF<br>ado Di<br>Esp. | ¢<br>ependente<br>Carr.  | Dt. Nasci<br>Excluído<br>Anos<br>23<br>11<br>5<br>6 | imenti 1 |                       | °      |

## Preencha os dados do novo dependente

Não esqueça de preencher o CPF, mesmo de crianças de qualquer idade!

Verifique se tem o CPF dos dependentes cadastrados anteriormente

|        | 8080/servicosonline/restrit                                                          | o/principal.jsf     |                                                |               |             | Inst<br>dos                                  | ituto de Previdêncio<br>Servidores Público |
|--------|--------------------------------------------------------------------------------------|---------------------|------------------------------------------------|---------------|-------------|----------------------------------------------|--------------------------------------------|
|        | IMENTO DE SOFTWAI                                                                    | RES                 |                                                |               | Ilho        | abela do Mu<br>Prev                          | nicípio de Ilhabela                        |
|        |                                                                                      | Livro:              | Folha                                          |               |             |                                              |                                            |
|        |                                                                                      | •                   |                                                |               |             |                                              |                                            |
| PERIOR | COMPLETO / EQUIVALENTE LI                                                            | EGAL -              |                                                |               |             |                                              |                                            |
|        | IDADE                                                                                | Informe os dados do |                                                |               |             |                                              |                                            |
| AITERI | лс                                                                                   |                     |                                                |               |             |                                              |                                            |
|        | Dependentes                                                                          |                     |                                                |               |             |                                              |                                            |
|        | Nome: *                                                                              |                     |                                                | Nã            | o esqueça d | e preencher                                  |                                            |
|        | 1012-2019-512                                                                        |                     |                                                | 0 0           | PF do deper | ndente!                                      |                                            |
| •      | Sexo: •                                                                              | Masculino Feminino  | Data de Nascimento: *                          |               |             |                                              |                                            |
| l P    | Sexo: *                                                                              | Masculino Feminino  | Data de Nascimento: *                          |               | $\leq$      |                                              | Status 🗢                                   |
|        | Sexo: *<br>RG:                                                                       | Masculino Feminino  | Data de Nascimento: *                          |               | 5           |                                              | Status 🌣                                   |
|        | Sexo: *<br>RG:<br>Parentesco: *                                                      | Masculino Feminino  | Data de Nascimento: *<br>CPF:<br>Capacidade: * |               | 5           |                                              | Status \$                                  |
|        | Sexo: *<br>RG:<br>Parentesco: *<br>Mãe:                                              | Masculino Feminino  | Data de Nascimento: *<br>CPF:<br>Capacidade: * |               | 5           |                                              | Status 🗘                                   |
|        | Sexo: *<br>RG:<br>Parentesco: *<br>Mãe:                                              | Masculino Feminino  | Data de Nascimento: *<br>CPF:<br>Capacidade: * |               |             | Teficië                                      | Status ≎<br>ncia Status ≎                  |
|        | Sexo: *<br>RG:<br>Parentesco: *<br>Mãe:<br>ARIA DA EDUCAÇÃO ES                       | Masculino Feminino  | Data de Nascimento: *<br>CPF:<br>Capacidade: * | 23            | 0           | Deficiê<br>O NENHUM                          | Status \$<br>ncia Status \$<br>*           |
|        | Sexo: *<br>RG:<br>Parentesco: *<br>Mãe:<br>ARIA DA EDUCAÇÃO ES<br>PRIVADA:           | Masculino Feminino  | Data de Nascimento: *<br>CPF:<br>Capacidade: * | 23            | 0           | Deficiés<br>0 NENHUM<br>11 NENHUM            | Status \$<br>ncia Status \$<br>*           |
|        | Sexo: *<br>RG:<br>Parentesco: *<br>Mãe:<br>ARIA DA EDUCAÇÃO ES<br>PRIVADA.<br>RIVADA | Masculino Feminino  | Data de Nascimento: *<br>CPF:<br>Capacidade: * | 23<br>11<br>5 | 0           | Deficiê<br>O NENHUM<br>11 NENHUM<br>O NENHUM | Status \$ ncia Status \$ * * * *           |

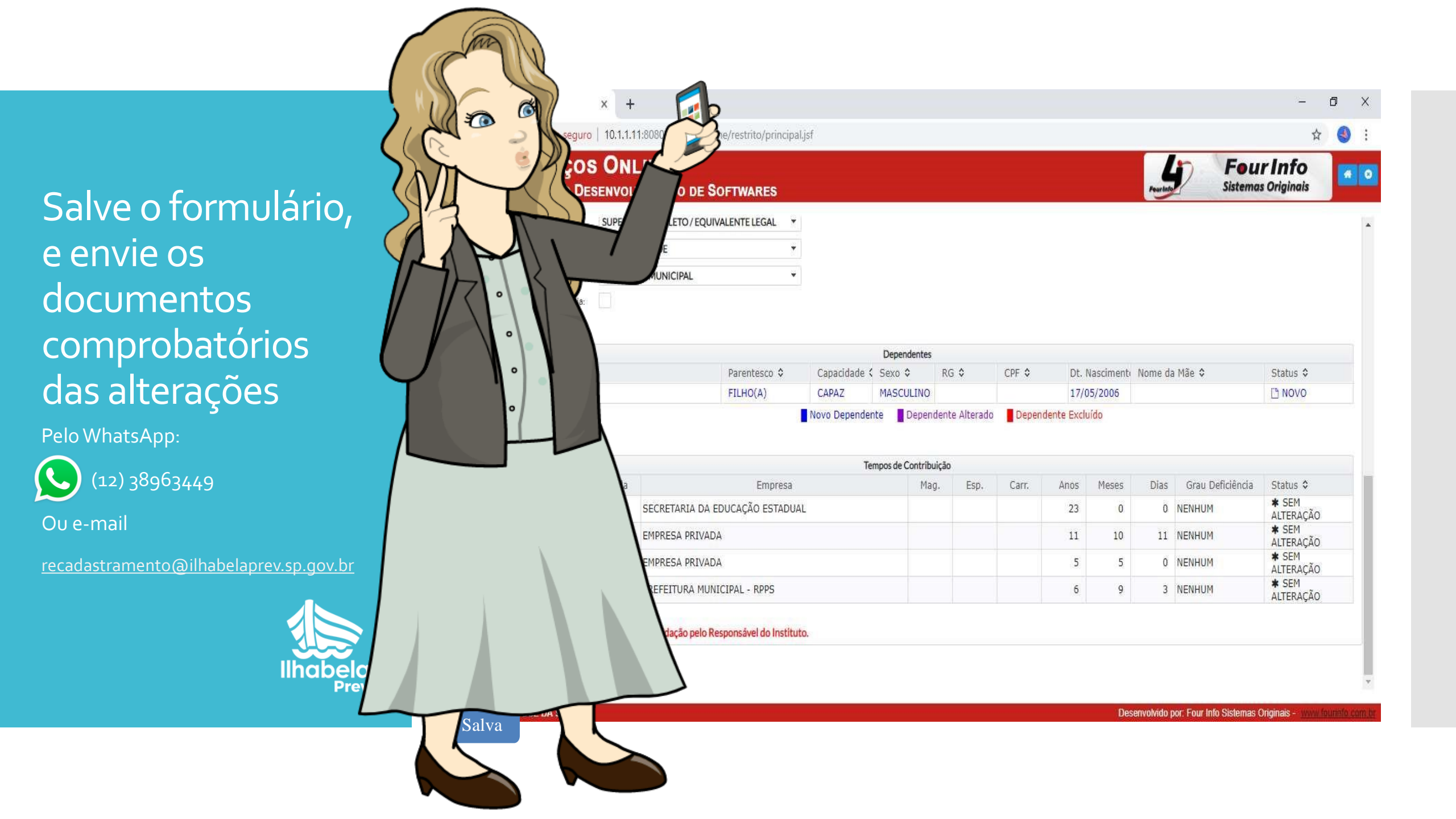